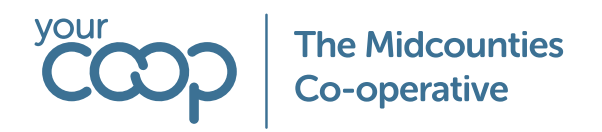

# Personal changes step to step guide

IFS is used to submit any personal changes, these are changes to address, name, contact information, emergency contact and bank details. Changes to your address, emergency contact and your personal contact information will be submitted to your line manager for approval, once approved it will become live on the system. Once you submit your bank details, these will be live straight away.

For Managers approving any changes please go to page 7.

### How to make changes to your Address

To check your current personal information held on the system, please click 'My IFS' Links heading, select the option "My personal information" – You wont be able to make any amendments this is a view only. To access IFS <u>Click here.</u>

To make any changes please follow the steps below

Under 'My IFS' Links heading, select "Change Personal Information"

| In ord<br>addre<br>need | ler to update you<br>ss your old addre<br>to be ended. | ır new<br>ess will                                                                                                    | My Personal (<br>« @ Add (<br>Person Info<br>Person<br>@ Gurpreet<br>Private Address        | Vodify Remove<br>Private Phone                            | ange Gurpreet                    | Private Mobile            | Private Email<br>mailto | _               |
|-------------------------|--------------------------------------------------------|----------------------------------------------------------------------------------------------------|---------------------------------------------------------------------------------------------|-----------------------------------------------------------|----------------------------------|---------------------------|-------------------------|-----------------|
| 2                       | Click Address                                          | Select Area<br>Four:<br>Cancel                                                                                                   | Personal                                                                                    | Contact Fernors                                           | Documents.                       | Iodify Existing Informati | Contact Methods.        | Dependions<br>C |
| 3                       | Click edit                                             | Select Area<br>Address<br>Current Addr<br>i Reputeded<br>i Address Type<br>i Address Type<br>i Correspt<br>i Home<br>i Residence | sses<br>See Bot<br>Address ID<br>4<br>of Address ID : 4<br>See Default<br>ndence MS<br>e MS | Country Validity Per<br>UNITED KINSDOM 02/07/20<br>Remove | 10d Address1<br>121 - 31/12/9999 | Modify E                  | xisting Information     | Sar             |

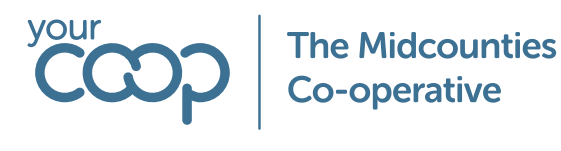

Enter the end date (When you left the address) and press 'Modify and Confirm. If you press modify this wont be submitted for approval.

| ×                       |                       | Modify Address |
|-------------------------|-----------------------|----------------|
| Country                 |                       |                |
| Old Value               | New Value             |                |
| UNITED KINGDOM          | UNITED KINGDOM        | •              |
| Address 1               |                       |                |
| Old Value               |                       |                |
| 115 Hamilton Road       |                       |                |
| Address 2               |                       |                |
| Old Value               | New Value             |                |
| Radford Semele          |                       |                |
| Post Code               |                       |                |
| Did Value               | New Yolke             |                |
| CV31 1TJ                |                       |                |
| City                    |                       |                |
| Old Value               | New Value             |                |
| Leamington Spa          | Learnington Spa       | -              |
| County                  |                       |                |
| Old Value               | New Value             |                |
| Warwickshire            | Warwickshire          | -              |
| Validity Period         |                       |                |
| Did Value               | New Value             |                |
| 02/07/2021 - 31/12/9999 | 02/07/2021 05/03/2025 | Modification   |
| Confirmation Comment    |                       |                |
| Comment                 |                       |                |
|                         |                       |                |
|                         |                       |                |
|                         | _                     |                |

| Adding your new address                                                                |                                   |
|----------------------------------------------------------------------------------------|-----------------------------------|
| 5 Press Add                                                                            | 6 Click Address                   |
| My Personal Information Change Gurpree<br>Carpenee<br>Add Modify Remove<br>Person Info | Modify Existing Information       |
| Penson Private Phone Private Mobile  G Curpree  Private Address  Private Address       | Documents Address Contact Methods |
| Open Map                                                                               |                                   |
|                                                                                        |                                   |

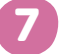

Enter the next corresponding number for the address ID, i.e. if your address ID was 4, input 5.

Next enter the validity period for your new address. This will need to be in sync with your last address's validity period ended. Ie if you left your address on the 05/03/2025, your new validity period would be 06/03/2025. The end date would need to be entered as '31/12/9999'.

| Select Area              |            |                |                      |          |          |                 |                 |       |      |            |
|--------------------------|------------|----------------|----------------------|----------|----------|-----------------|-----------------|-------|------|------------|
| Address                  |            |                |                      |          |          |                 |                 |       |      |            |
|                          |            |                |                      |          |          |                 |                 |       |      |            |
| Current Addresses        |            |                |                      |          |          |                 |                 |       |      |            |
|                          | <i>B</i> ~ |                |                      |          |          |                 |                 |       |      | 24 ~ 📃 📼 ~ |
| Requested Change         | Address ID | Country        | Validity Period      | Address1 | Address2 | Post Code       | City            | State |      |            |
| Modification             | 4          | UNITED KINGDOM | 02/07/2021 05/03/202 | 5        |          |                 | Learnington Spa |       |      |            |
| Address Types of Address | ID : 4     |                |                      |          |          |                 |                 |       |      |            |
|                          | 8 ×        |                |                      |          |          |                 |                 |       |      | 24 ∨ ≡ ∨   |
| Address Type             | Default    |                |                      |          |          |                 |                 |       |      |            |
| Correspondence           | Yes        |                |                      |          |          |                 |                 |       |      |            |
| : Home                   | Yes        |                |                      |          |          |                 |                 |       |      |            |
| Residence                | Yes        |                |                      |          |          |                 |                 |       |      |            |
| : Tax                    | Yes        |                |                      |          |          |                 |                 |       |      |            |
| Visit                    | Yes        |                |                      |          |          |                 |                 |       |      |            |
| Add New Address          |            |                |                      |          |          |                 |                 |       |      |            |
|                          |            |                | Country              |          |          | Validity Period |                 |       |      |            |
| 5                        |            |                | GB                   |          |          | ▼ 06/03/2025    | - 31/12/9999    |       | 8    |            |
| Address Details          |            |                |                      |          |          |                 |                 |       |      |            |
| Address1                 |            |                | Address2             |          |          | Post Code       |                 |       | City |            |
|                          |            |                |                      |          |          |                 |                 |       |      | -          |
| County                   |            |                |                      |          |          |                 |                 |       |      |            |
|                          |            |                | •                    |          |          |                 |                 |       |      |            |

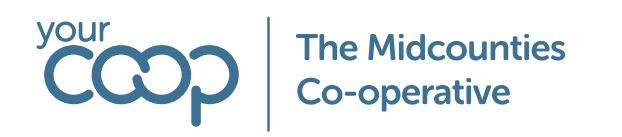

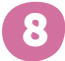

Enter your new address details

| Address Details      |          |           |      |
|----------------------|----------|-----------|------|
| Address1             | Address2 | Post Code | City |
| 13 Yellow Brick Road | Kansas   | CV34 6DA  | •    |
| lounty               |          |           |      |
| WARWICKSHIRE -       |          |           |      |

9

Select Address Type as 'Home' click the default slider, press done and finally 'Save and Confirm'.

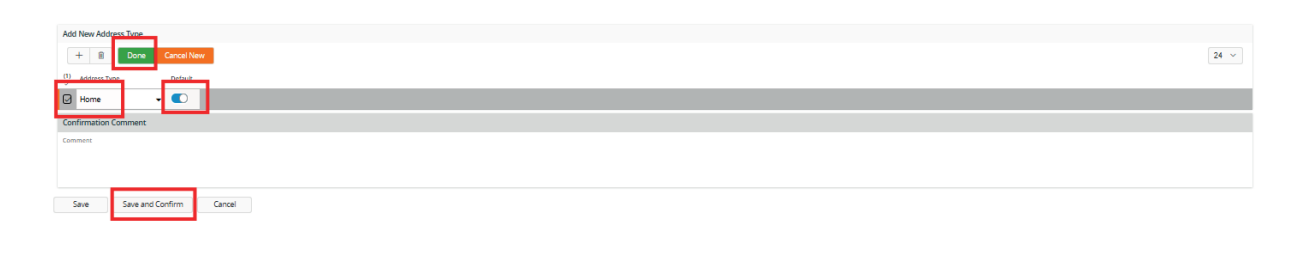

10

You will be able to see your pending changes, once approved by your manager they will disappear and be live on the system.

| My Requested Changes                 |                                                            |                                                           |                     |              |           |         |
|--------------------------------------|------------------------------------------------------------|-----------------------------------------------------------|---------------------|--------------|-----------|---------|
|                                      |                                                            |                                                           |                     |              |           |         |
| Show Pending Clear Q Settings        |                                                            |                                                           |                     |              |           |         |
| , i Area Changed Information         | Old Information                                            | New information                                           | Requested<br>Change | Request Date | Status    | Comment |
| Address Modified Address information | 4; GB; 02-JUL-2021; 31-DEC-99999; TRUE; No; Radford Semele | 4; GB; 02-JUL-2021; 05-MAR-2025; TRUE; No; Radford Semele | Modification        | 06/03/2025   | Confirmed | E       |
| Address New Address information      | Ð                                                          | 5; GB; 06-MAR-2025; 31-DEC-9999; FALSE; No; Kansas        | Addition            | 06/03/2025   | Confirmed | B       |
| la cara a                            |                                                            |                                                           |                     |              |           |         |

# How to make changes to your name

| 1 | Click Modify   | My Pers<br>« Ø ~ | Add Modify | mation Cha | inge Gurpreet   |            |
|---|----------------|------------------|------------|------------|-----------------|------------|
| 2 | Click Personal | ontact Persons   | Documents  | Address    | Contact Methods | Dependants |

Before making the change, please provide your manager with a copy of your name change documents, Managers will need to submit this to the People Shared Services team via Service now to be saved on your file.

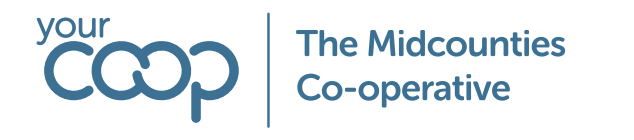

Amend your first name/ last name / Title / and marital status as necessary. You wont need to amend your Internal/External display names as this will be picked up automatically. Once you have made changes press Save and confirm

Save Save and Confirm Cancel

You will be able to see your pending changes, once approved by your manager they will disappear and be live on the system.

|  | Area     | Changed information          | Old Information                                           | New Information                                           | Requested<br>Change | Request Date | Status    | Con |
|--|----------|------------------------------|-----------------------------------------------------------|-----------------------------------------------------------|---------------------|--------------|-----------|-----|
|  | Address  | Modified Address information | 4; GB; 02-JUL-2021; 31-DEC-9999; TRUE; No; Radford Semele | 4; GB; 02-JUL-2021; 05-MAR-2025; TRUE; No; Radford Semele | Modification        | 06/03/2025   | Confirmed | E   |
|  | Address  | New Address information      | Ð                                                         | 5; GB; 06-MAR-2025; 31-DEC-9999; FALSE; No; Kansas        | Addition            | 06/03/2025   | Confirmed | E   |
|  | Personal | Last Name                    | 🖻 Jandu                                                   | 🕫 smith                                                   | Modification        | 06/03/2025   | Confirmed | E   |
|  |          |                              |                                                           |                                                           |                     |              |           |     |

# How to make changes to your personal contact information

| 1 Press add                                                                                              | 2 Press Contact Methods    |
|----------------------------------------------------------------------------------------------------|----------------------------|
| My Personal Information Change Gurpree                                                                   | Add New Information        |
| Private Madrie<br>Private Madrie<br>Private Madrie<br>Private Madrie<br>Private Madrie<br>Private Madrie | Contact Methods Dependants |

Select the relevant communication method from the drop down menu. Ie Mobile, Email, Phone. Within the value input your new details.

| Add New Contact Method |                      |                         |       |
|------------------------|----------------------|-------------------------|-------|
| Communication Method   | Value                | Validity Period         |       |
| E-Mail 🗸               | newemail@hotmail.com | 01/01/2025 - 31/12/9999 | iii ( |
|                        |                      |                         | _     |

Next select your current address from the Address ID drop-down menu, and select default per Method and address.

| Address Connection             |                                |                                                       |             |  |
|--------------------------------|--------------------------------|-------------------------------------------------------|-------------|--|
| S Valences to                  |                                | Address Description<br>13 Yellow Brick Road<br>Kansas | 0           |  |
|                                |                                | Warwickshire<br>CV34 6DA                              | Open Map    |  |
| Additional Contact Information |                                |                                                       |             |  |
| Default per Method             | Default per Method and Address | Name                                                  | Description |  |

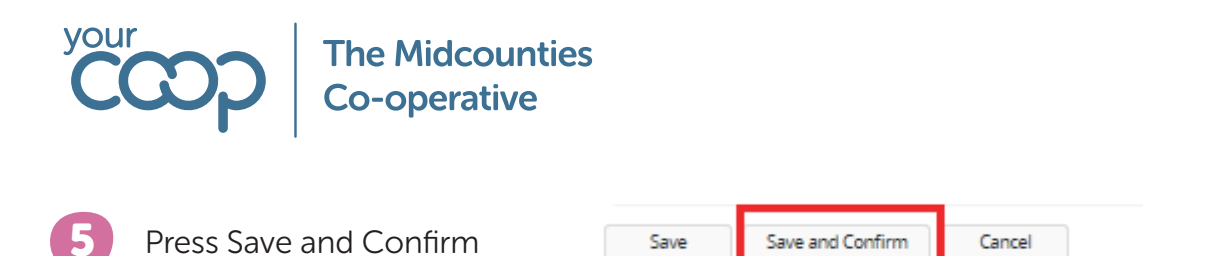

You will be able to see your pending changes, once approved by your manager they will disappear and be live on the system.

| 2.4 | Area                | Changed Information                 | Old Information                                           | New Information                                            | Requested<br>Change | Request Date | Status    | Comment |
|-----|---------------------|-------------------------------------|-----------------------------------------------------------|------------------------------------------------------------|---------------------|--------------|-----------|---------|
|     | Address             | Modified Address information        | 4; GB; 02-JUL-2021; 31-DEC-9999; TRUE; No; Radford Semele | 4; GB; 02-JUL-2021; 05-MAR-2025; TRUE; No; Radford Semele  | Modification        | 06/03/2025   | Confirmed | E       |
|     | Address             | New Address information             | Ð                                                         | 5; GB; 06-MAR-2025; 31-DEC-9999; FALSE; No; Kansas         | Addition            | 06/03/2025   | Confirmed | B       |
|     | Personal            | Last Name                           | 🖻 Jandu                                                   | 🖻 smith                                                    | Modification        | 06/03/2025   | Confirmed | E       |
|     | Contact Information | New Contact Information information | ۲                                                         | E-Mail; newemail@hotmail.com; 01-JAN-2025; 31-DEC-9999; 5; | Addition            | 06/03/2025   | Confirmed | E       |

#### How to make changes to your emergency contact information

| 1 | Press add                                                                     | 2 Pre          | ss Contact Persons |         |
|---|-------------------------------------------------------------------------------|----------------|--------------------|---------|
|   | My Personal Information Change Gurpree                                        |                |                    |         |
|   | Person Info                                                                   | Select Area    |                    |         |
|   | Printer Printer Printer Printer Printer Modele<br>Gurgeree<br>Printer Address | Contact Person | s Documents        | Address |
|   | Open Map                                                                      |                |                    |         |

Input the new details such as First name, last name, phone, and relationship. Select Emergency contact. Lastly Press Save and confirm

| Select Area                  |                   |          |              |              |       |                      |
|------------------------------|-------------------|----------|--------------|--------------|-------|----------------------|
| Contact Persons              |                   |          |              |              |       |                      |
|                              |                   |          |              |              |       |                      |
|                              |                   |          |              |              |       |                      |
| Current Contact Persons      |                   |          |              |              |       |                      |
|                              |                   |          |              |              |       | 24 🗸 🔳               |
| Requested<br>E Change Name   |                   |          |              | Relationship | Phone | Emergency<br>Contact |
| 1                            |                   |          |              | Husband      |       |                      |
| Add New Contact Person       |                   |          |              |              |       |                      |
| First Name                   | Last Name         | Name     | Relationship |              |       |                      |
| John                         | Doe               | John Doe | Brother      |              |       | -                    |
| Phone                        | Emergency Contact |          |              |              |       |                      |
| 0755555555                   |                   |          |              |              |       |                      |
| Notes                        |                   |          |              |              |       |                      |
|                              |                   |          |              |              |       |                      |
|                              |                   |          |              |              |       |                      |
|                              |                   |          |              |              |       |                      |
| Comment                      |                   |          |              |              |       |                      |
|                              |                   |          |              |              |       |                      |
|                              |                   |          |              |              |       |                      |
|                              |                   |          |              |              |       |                      |
|                              |                   |          |              |              |       |                      |
| Save Save and Confirm Cancel |                   |          |              |              |       |                      |
|                              |                   |          |              |              |       |                      |

4

6

You will be able to see your pending changes, once approved by your manager they will disappear and be live on the system.

| ~ | ł., | Area                | Changed Information                 | Old Information                                           | New Information                                            | Requested<br>Change | Request Date | Status    | Comment |
|---|-----|---------------------|-------------------------------------|-----------------------------------------------------------|------------------------------------------------------------|---------------------|--------------|-----------|---------|
|   | ŧ.  | Address             | Modified Address information        | 4; GB; 02-JUL-2021; 31-DEC-9999; TRUE; No; Radford Semele | 4; GB; 02-JUL-2021; 05-MAR-2025; TRUE; No; Radford Semele  | Modification        | 06/03/2025   | Confirmed | E       |
|   | ÷   | Address             | New Address information             | B                                                         | 5; GB; 06-MAR-2025; 31-DEC-9999; FALSE; No; Kansas         | Addition            | 06/03/2025   | Confirmed | E       |
|   | £   | Personal            | Last Name                           | 🖻 Jandu                                                   | 🗟 smith                                                    | Modification        | 06/03/2025   | Confirmed | B       |
|   | £   | Contact Information | New Contact Information information | 8                                                         | E-Mail; newemail@hotmail.com; 01-JAN-2025; 31-DEC-9999; 5; | Addition            | 06/03/2025   | Confirmed | E       |
|   | ÷   | Contact Person      | New Contact Person information      | 8                                                         | John; Doe; John Doe; BROTHER; 0755555555; Yes;             | Addition            | 06/03/2025   | Confirmed | E       |

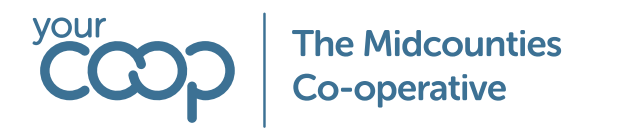

# How to make changes your Bank Details

| Bank Details Change           Image: Image: Image in the second second se | IIs Change                                                        | der Bank De         | etails Char | nae press      | the + Bu  | tton                |
|----------------------------------------------------------------------------------------------------|-------------------------------------------------------------------|---------------------|-------------|----------------|-----------|---------------------|
| Bank Details Change           Image: Image of the state of the state of t                                     | ils Change                                                        |                     |             | ige, piess     |           |                     |
| Bank Details Change           Image: Image of the state of the state of t                                     | ils Change                                                        |                     |             |                |           |                     |
| Image: Solid state         Payee Name         Account Number         Sort Code         Building Society No                                                                                                    | Terson Id Payee Name Account Number Sort Code Building Society No | Bank Details Change |             |                |           |                     |
| Person Id Payee Name Account Number Sort Code Building Society No                                                                                                    | Person Id Payee Name Account Number Sort Code Building Society No | ∷ ⊽ +               |             |                |           |                     |
|                                                                                                    |                                                                   | Person Id           | Payee Name  | Account Number | Sort Code | Building Society No |
| (No data)                                                                                                    |                                                                   | (No data)           |             |                |           |                     |

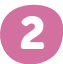

1

Input your Bank Details, then press Save. (Please ensure these are correct, as once submitted they will go live without your managers approval)

| Bank Details Change |            |                |           |                     |
|---------------------|------------|----------------|-----------|---------------------|
| + 🗊 Save            | Cancel New |                |           |                     |
| (1) Person Id       | Payee Name | Account Number | Sort Code | Building Society No |
|                     | MRS G      | 12345678       | 001144    |                     |
|                     |            |                |           |                     |

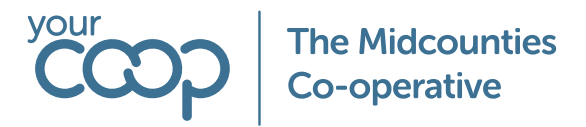

# Managers guidance on approving personal changes

Within your Business Manager lobby in IFS you will be able to view any Personal Information Change requests

| Manager Links<br>My Colleagues                                              | My Co-op<br>IFS Self Service                                    | MY EMPLOYEES                                                                  | EMPLOYMENTS TO EXPIRE | Direct Report Expenses | INVOICES TO AUTHORIZE | Personal Information Change<br>Requests | Manager Guidance<br>Training Material |
|-----------------------------------------------------------------------------|-----------------------------------------------------------------|-------------------------------------------------------------------------------|-----------------------|------------------------|-----------------------|-----------------------------------------|---------------------------------------|
|                                                                             | Kronos<br>iLearn<br>Colleagues Connect<br>IFS Business Managers | C Aaliya A<br>8 Aaron B Customer<br>4 Aaron B Team Lead<br>8 Aaron B Customer | 10                    | 0                      | 3                     | 5                                       |                                       |
| Further Overview<br>Delegate Invoices                                       |                                                                 | 1 2 3 4 5 >                                                                   | within 30 days        | To Approve             |                       |                                         |                                       |
| Delegate Expenses<br>Expenses to Manage<br>Submit Expenses<br>Order Reports | Preliminary Starters Reporting To<br>Me                         |                                                                               |                       |                        |                       |                                         |                                       |

Click into the Personal Information Change requests, the changes will be displayed

| Personal Inf   | ormation Cha     | ange Requests |  |                     |              |           |                     |          |                   |                  |
|----------------|------------------|---------------|--|---------------------|--------------|-----------|---------------------|----------|-------------------|------------------|
|                |                  |               |  |                     |              |           |                     |          |                   | 24 🗸 🛙           |
| Show Confirmed | Clear Q Settings |               |  |                     |              |           |                     |          |                   |                  |
| J i Person     |                  |               |  | rea                 | Request Gale | SiMus     | Requested<br>Charge | Approver | Approving<br>Date | Approver Comment |
| 0 : 0          | Gurpree          |               |  | <br>Vddress         | 06/03/2025   | Confirmed | Modification        |          |                   | 8                |
| 0 1 🤨          | Gurpree          |               |  | <br>Vddress         | 06/03/2025   | Confirmed | ASSICE              |          |                   | 8                |
| 0 : 🤒          | Gurpree          |               |  | <br>Personal        | 06/03/2025   | Confirmed | Modification        |          |                   | 8                |
| 0:0            | Gurpree          |               |  | Contact Information | 06/03/2025   | Continued | Asster              |          |                   | в                |
| n : 🧃          | Gurpree          |               |  | <br>Contact Person  | 06/03/2025   | Confirmed | Addition            |          |                   | 8                |

Highlight the change and Press Information change Detail to view the change

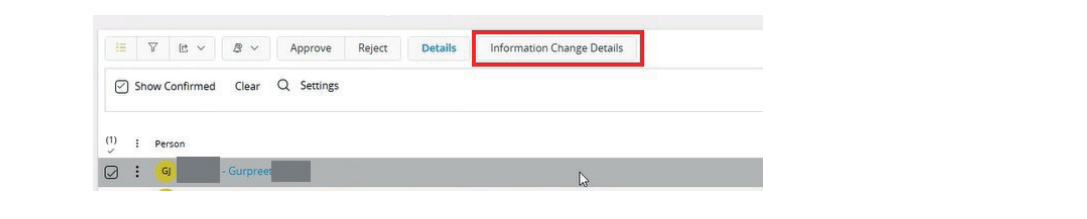

The change will be displayed, review the information and Press Approve. If you do reject any changes speak to the colleague directly as they may need to resubmit the change. Once the change is approved this will be live on the system.

| oprove | Reject | Exit |
|--------|--------|------|
|--------|--------|------|

# Approving a name change

1

When approving a name change, the colleague will need to provide you with the documents for you to verify before you approve them on IFS. You will need to provide the documents via Service Now <u>click here</u> for these documents to be saved on the colleague file.